## Switch Policy Guidelines:

## **Description:**

We have introduced a new feature called Switch policy which helps you to change from one policy to another policy of any Company without re-entering the details of previous policy.

The first policy data like Name, Sum Insured and Age is carried to the next policy when you switch and even Optional Covers are carried out when two polices are same.

This helps users to move easily from one policy to another which is time efficient.

## Features :

- Switch policy feature helps you to move from one policy to another.
- The first policy data ( such as Name, Sum Insured and Age ) is carried to the next when you switch and even optional cover when they are same.
- Time efficient.

Please refer to the following steps to compare policies on agentAUX.

## Steps :

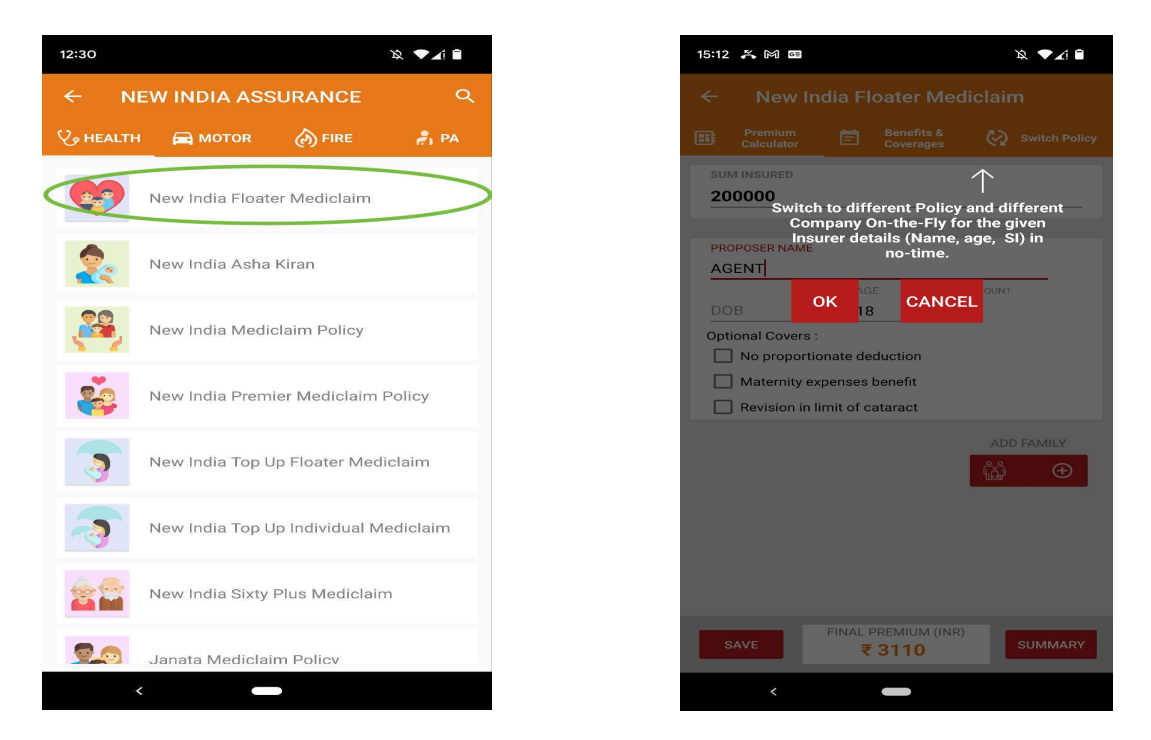

Step 1 : Calculate the policy premium , then click on " Switch Policy ".

Step 2 : Select the Company and Policy which you want to switch to.

| Ερ        |                             |                                                                     |                                                                                                    |                                                                                                    |
|-----------|-----------------------------|---------------------------------------------------------------------|----------------------------------------------------------------------------------------------------|----------------------------------------------------------------------------------------------------|
|           |                             |                                                                     |                                                                                                    |                                                                                                    |
|           |                             |                                                                     |                                                                                                    |                                                                                                    |
|           |                             |                                                                     |                                                                                                    |                                                                                                    |
|           |                             |                                                                     |                                                                                                    |                                                                                                    |
| Ste       | ep 1 - se                   | elect the Cor                                                       | npany.                                                                                                    |                                                                                                    |
|           |                             |                                                                     | $\checkmark$                                                                                               |                                                                                                    |
| ELECT CO  | MPAN'                       |                                                                     |                                                                                                    |                                                                                                    |
|           |                             |                                                                     |                                                                                                    |                                                                                                    |
| SELECT PO | LICY                        |                                                                     |                                                                                                    |                                                                                                    |
| 1<br>Ster | n 2 - sel                   | lect the Vari                                                       | ant Pol                                                                                                    | icv                                                                                                    |
|           |                             | APPL                                                                | Y СНА                                                                                                    | NGES                                                                                                    |
|           | OK, G                       | OT IT THAN                                                          | кѕ                                                                                                    |                                                                                                    |
|           |                             |                                                                     |                                                                                                    |                                                                                                    |
|           |                             |                                                                     |                                                                                                    |                                                                                                    |
|           |                             |                                                                     |                                                                                                    |                                                                                                    |
|           | E P<br>New In<br>Calculator | Premium<br>Calculator  Step 1 - se  Calculator  Step 2 - sel  OK, G | New India Floater Med<br>Premium Step 1 - select the Construction Step 2 - select the Yari OK, GOT IT THAN | New India Floater Mediclain<br>Premium<br>Calculator   Premium  Benefits &<br>Coverages   Step 1 - select the Company.   Step 1 - select the Company.   Step 2 - select the Yariant Policy   Step 2 - select the Yariant Policy   OK, GOT IT THANKS |

Step 3 (a) : Click on Apply Changes to view the next policy which you have selected.

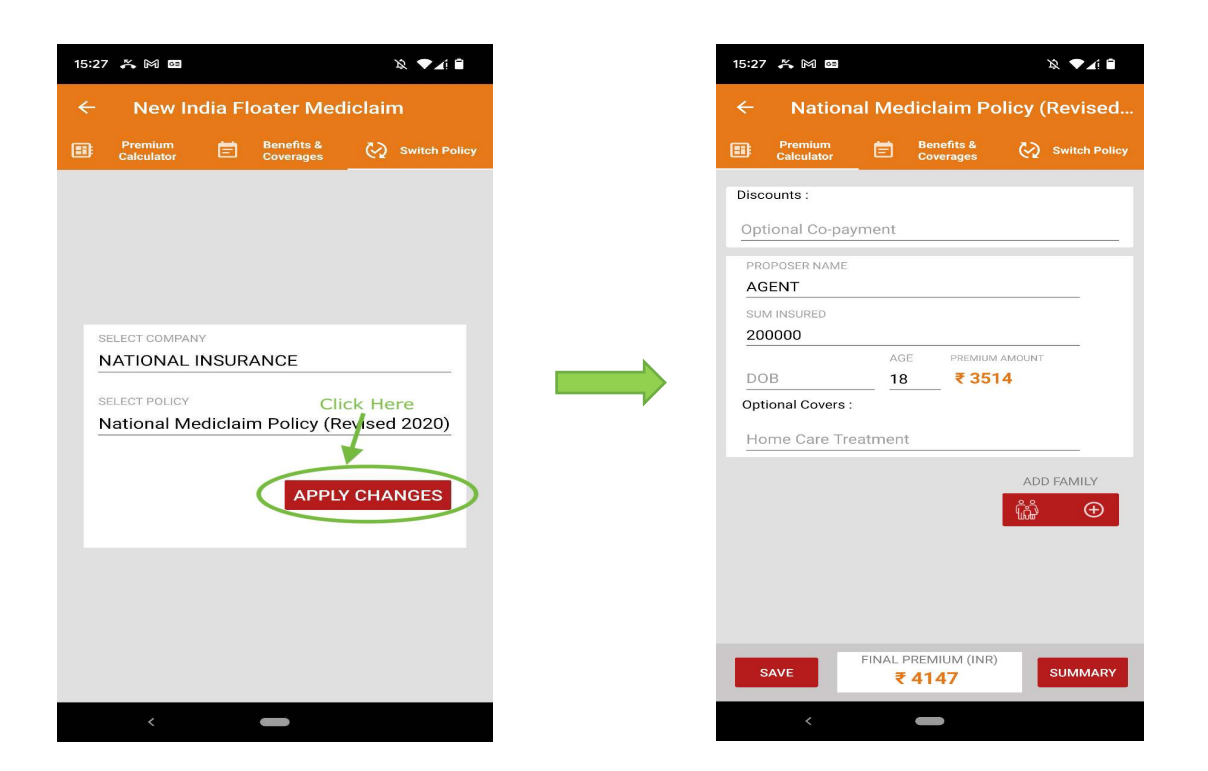

Step 3 (b) : If Sum Insured doesn't match with the previous policy, then it is Mandatory to enter Sum Insured and click on Apply Changes to view next policy.

| 11:3                          | 1 🖪 P                 |        |                         |       | <b>,                                    </b> | <u>2</u> | 12:36 | ę                     |        |                                    | 24      | ▼∡⊨≞ | 12:37 | e e                    |           |                         | Ŕ         |           |
|-------------------------------|-----------------------|--------|-------------------------|-------|----------------------------------------------|----------|-------|-----------------------|--------|------------------------------------|---------|------|-------|------------------------|-----------|-------------------------|-----------|-----------|
| ← New India Floater Mediclaim |                       |        |                         |       | ← New India Floater Mediclaim                |          |       |                       |        | ← Star Cardiac Care Insurance Poli |         |      | licy  |                        |           |                         |           |           |
|                               | Premium<br>Calculator | Ē      | Benefits &<br>Coverages | ଊ     | Switch Polic                                 | y (      |       | Premium<br>Calculator | Ē      | Benefits &<br>Coverages            | 🚱 sw    |      |       | Premium<br>Calculator  | Ē         | Benefits &<br>Coverages | 🚱 Switi   | ch Policy |
|                               |                       |        |                         |       |                                              |          |       |                       |        |                                    |         |      | Pol   | licy Plan<br>LVER PLAI | N         |                         |           |           |
|                               |                       |        |                         |       |                                              |          |       |                       |        |                                    |         |      |       |                        |           |                         |           |           |
|                               |                       |        |                         |       |                                              |          |       |                       |        |                                    |         |      | PF    | ROPOSER N              | AME       |                         |           |           |
|                               | SELECT COMPAN         | Y      |                         |       |                                              |          | SEL   | ECT COMPA             | NY     |                                    |         |      | SU    | M INSURED              |           |                         |           |           |
|                               | STAR HEAL             | TH INS | URANCE                  |       |                                              |          | ST    | AR HEA                | TH INS | SURANCE                            |         |      | 30    | 0000                   |           |                         |           |           |
|                               | OF LEAT DOLLOW        |        |                         |       |                                              |          | SEL   | ECT POLICY            |        |                                    |         |      | DC    | DB                     | AGE<br>18 | PREMIUN<br>₹14          | 095       |           |
|                               | Star Cardia           | Care   | Insurance P             | olicy |                                              |          | Sta   | ar Cardia             | c Care | Insurance                          | Policy  |      | _     |                        |           |                         |           |           |
|                               |                       | Joare  | insulance r             | oncy  |                                              |          | SUM   | M INSURED             |        |                                    |         |      |       |                        |           |                         | ADD FAM   | ILY       |
|                               |                       |        |                         |       |                                              |          | 30    | 0000                  |        | Click Her                          | re      |      |       |                        |           |                         | <u>ĩ.</u> | Ð         |
|                               | SUM INSUR             | ED     |                         |       | Ð                                            |          |       |                       |        |                                    |         | _    |       |                        |           |                         |           |           |
|                               |                       |        |                         |       |                                              |          |       |                       |        |                                    |         |      |       |                        |           |                         |           |           |
|                               |                       |        |                         |       |                                              |          |       |                       |        | APPL                               | Y CHANG | ES   |       |                        |           |                         |           |           |
|                               |                       |        | APPLY                   | CHAI  | NGES                                         |          |       |                       |        |                                    |         |      |       |                        |           |                         |           |           |
|                               |                       |        |                         |       |                                              |          |       |                       |        |                                    |         |      |       |                        |           |                         |           |           |
|                               |                       |        |                         |       |                                              |          |       |                       |        |                                    |         |      |       |                        |           |                         |           |           |
|                               |                       |        |                         |       |                                              |          |       |                       |        |                                    |         |      |       |                        | FINAL PI  | REMIUM (INR             | )         |           |
|                               |                       |        |                         |       |                                              |          |       |                       |        |                                    |         |      |       | SAVE                   | ₹1        | 6632                    | SUM       | MARY      |
|                               |                       |        |                         |       |                                              |          |       | <                     |        | -                                  |         |      |       | <                      |           | -                       |           |           |

For Optional Covers :

If two policies have same Optional cover, then the first policy optional covers which is same in the second policy are also carried.

| 16:50 🍝 pb 🔸                                   | 19. <b>T</b> a i | 16:50 🎇 pb 🔸      | 12 VA 8                   | 16:50 😤 pb •                        |                        |  |  |  |
|------------------------------------------------|------------------|-------------------|---------------------------|-------------------------------------|------------------------|--|--|--|
| ← Platinum Policy                              |                  | ← Platinum Polic  | у                         | ← Gold Policy                       |                        |  |  |  |
| Premium 🖻 Benefits &<br>Calculator 🖻 Coverages | Switch Policy    | Premium 🖻 🖥       | enefits & 🕢 Switch Policy | Premium E Benef<br>Calculator Cover | fits & 🐼 Switch Policy |  |  |  |
| -                                              |                  |                   |                           | -                                   |                        |  |  |  |
| Zone I                                         | Zone II          |                   |                           | Zone I                              | Zone II                |  |  |  |
| PROPOSER NAME                                  |                  |                   |                           | PROPOSER NAME                       |                        |  |  |  |
| SUM INSURED                                    |                  |                   |                           | SUM INSURED                         |                        |  |  |  |
| 50000                                          |                  | SELECT COMPANY    |                           | 50000                               |                        |  |  |  |
| Domiciliary Hospitalisation Limit              |                  | UNITED INDIA INSU | RANCE                     | Domiciliary Hospitalisation Limit   |                        |  |  |  |
| 10000                                          |                  |                   |                           | 10000                               |                        |  |  |  |
| AGE PREMIUM A                                  | AMOUNT           | SELECT POLICY     |                           | AGE                                 | PREMIUM AMOUNT         |  |  |  |
| DOB 18 ₹1840                                   | 6                | Gold Policy       | Click Here                | DOB 36                              | ₹ 2700                 |  |  |  |
| Optional Covers :                              |                  |                   |                           | Optional Covers :                   |                        |  |  |  |
| Pre-existing Diseases                          |                  |                   |                           | Pre-existing Diseases               |                        |  |  |  |
| Diabetes                                       |                  | (                 | APPLY CHANGES             | Diabetes                            |                        |  |  |  |
| Hypertension                                   |                  |                   |                           | Hypertension                        |                        |  |  |  |
| Hyperlipidemia                                 |                  |                   |                           | Hyperlipidemia                      |                        |  |  |  |
| Hospital Daily Cash Benefit                    |                  |                   |                           | Hospital Daily Cash Benefit         |                        |  |  |  |
|                                                |                  |                   |                           |                                     |                        |  |  |  |
| Ambulance Charges                              |                  |                   |                           | Ambulance Charges                   |                        |  |  |  |
|                                                |                  |                   |                           |                                     |                        |  |  |  |
| SAVE FINAL PREMIUM (INR)<br>₹ 2178             | SUMMARY          |                   |                           | SAVE ₹ 318                          | 6 SUMMARY              |  |  |  |
| < -                                            |                  | <                 |                           | < <b>—</b>                          |                        |  |  |  |

If you have facing other issue, Please Contact Us:

Mobile No: +91 99620 43368 or Email: at <a href="mailto:support@agentaux.com">support@agentaux.com</a> or WhatsApp: 9962043368